# Программа В2В

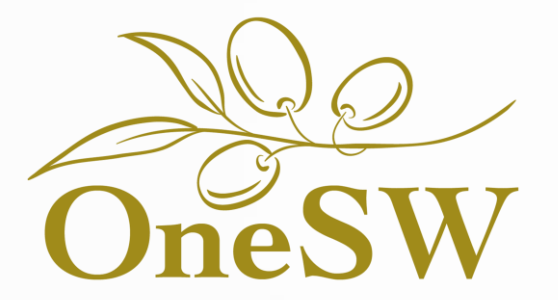

Выбор типа деятельности: Юр. лицо или ИП

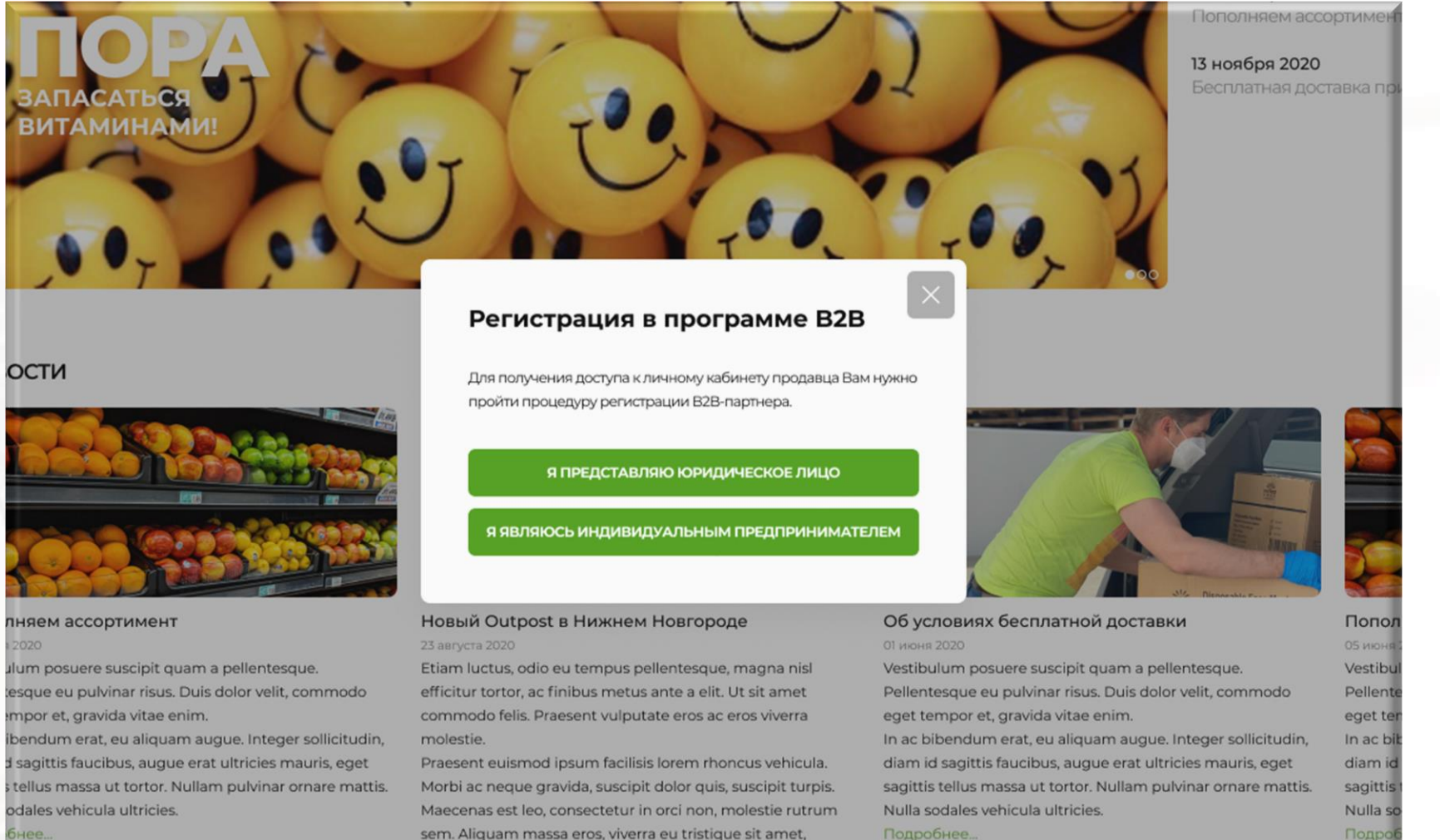

sem. Aliguam massa eros, viverra eu tristigue sit amet, gravida vel libero.

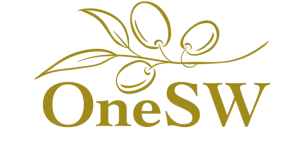

## Тип деятельности: Юр. Лицо – Этап 1 (заполнение контактных данных и подтверждение их с помощью СМС)

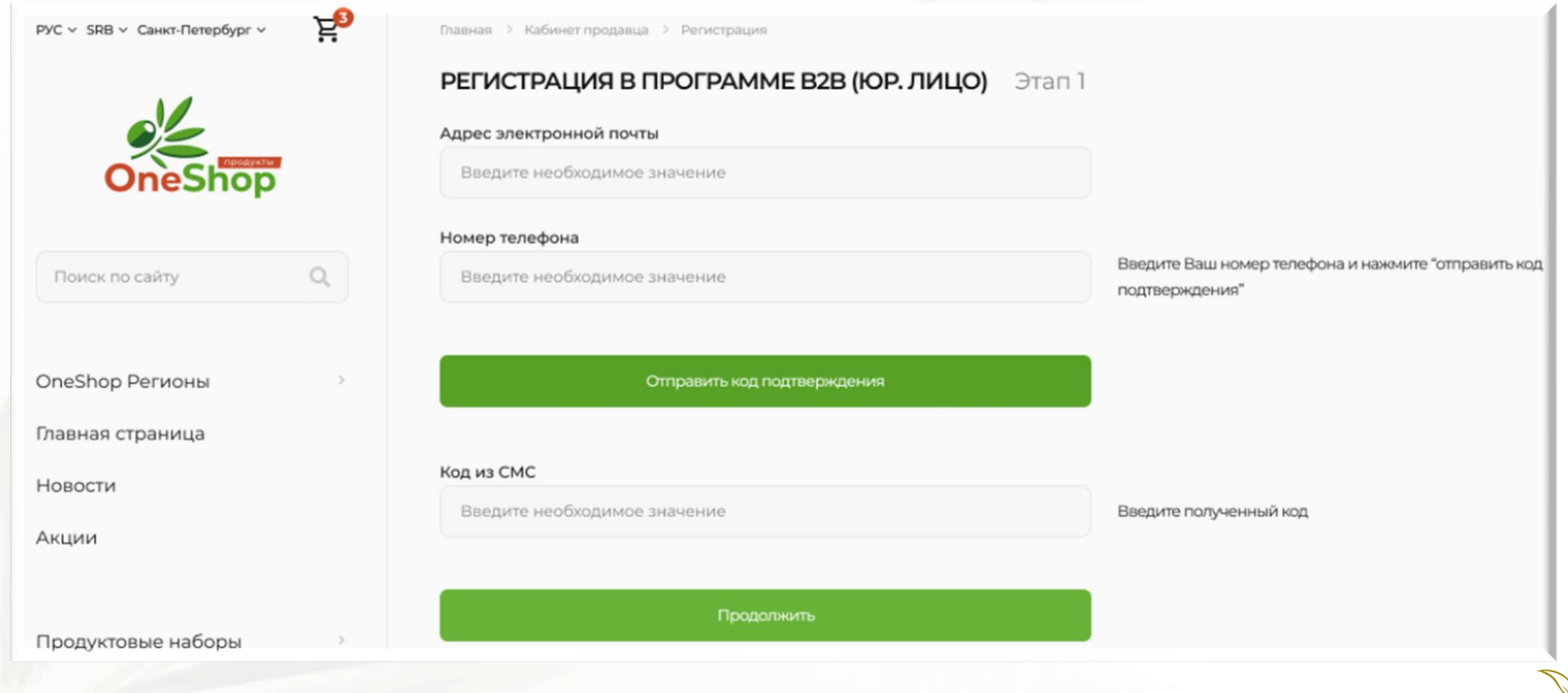

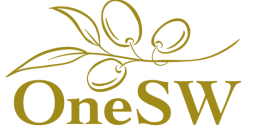

Тип деятельности: Юр. Лицо – Этап 2 (заполнение общих данных)

| РУС ~ SRB ~ Санкт-Петербург ~ | Ë | Главная 🚿 Кабинет продавца 🚿 Регистрация     |      |
|-------------------------------|---|----------------------------------------------|------|
|                               |   | РЕГИСТРАЦИЯ В ПРОГРАММЕ В2В (ЮР. ЛИЦО) Эт    | ап 2 |
|                               |   | ФИО представителя (полностью)                |      |
| OneShop                       |   | Значение указано                             |      |
|                               |   | Город ведения бизнеса                        |      |
| Поиск по сайту                | Q | Введите необходимое значение                 |      |
|                               |   | Название организации                         |      |
| neShop Регионы                | > | Введите необходимое значение                 |      |
| авная страница                |   | Тип предложения (товары или услуги)          |      |
| овости                        |   | Значение не выбрано                          | ~    |
| кции                          |   | Количество предоставляемых товаров или услуг |      |
|                               |   | Введите необходимое значение                 |      |
| Іродуктовые наборы            | > |                                              |      |
| онструктор наборов            | > | Назад Далее                                  |      |

### Тип деятельности: Юр. Лицо – Этап 3 (заполнение данных об организации)

| РУС - SRB - Санкт-Петербург - | Ë  | Главная 🗧 Кабинет продавца 🗧 Регистрация      |                                                                              |
|-------------------------------|----|-----------------------------------------------|------------------------------------------------------------------------------|
|                               |    | РЕГИСТРАЦИЯ В ПРОГРАММЕ В2В (ЮР. ЛИЦО) Этап 3 |                                                                              |
|                               |    | Полное наименование юридического лица         |                                                                              |
| OneShop                       |    | input                                         | Выписка из ЕГРЮЛ с датой выдачи не ранее 3 месяцев                           |
|                               |    | ИНН                                           |                                                                              |
| Поиск по сайту                | Q, | Введите необходимое значение                  | Выписка из ЕГРЮЛ с датой выдачи не ранее 3 месяцев                           |
|                               |    | огрн                                          |                                                                              |
| OneShop Регионы               | >  | Введите необходимое значение                  | Выписка из ЕГРЮЛ с датой выдачи не ранее 3 месяцев                           |
| Главная страница              |    | Адрес регистрации по ЕГРЮЛ                    |                                                                              |
| Новости                       |    | Ваедите необходимое значение                  | Выписка из ЕГРЮЛ с датой выдачи не ранее 3 месяцев                           |
| Акции                         |    | Адрес фактического местонахождения            |                                                                              |
|                               |    | Введите необходимое значение                  |                                                                              |
| Продуктовые наборы            | >  | ЕИО (единолично исполнительный орган)         |                                                                              |
| Конструктор наборов           | >  | Введите необходимое значение                  | Устав, решение единственного участника либо решение общества о<br>назначении |
| В2В-Товары                    | >  | Местонахождение                               |                                                                              |
| Сервис                        | >  | Введите необходимое значение                  | Субъект Российской Федерации, в котором находится организация                |
|                               |    | Облагается ли Ваше предложение НДС?           |                                                                              |
| Личный кабинет                | >  | Значение не выбрано 🗸                         |                                                                              |
| Кабинет продавца              | >  |                                               |                                                                              |
| Моё избранное                 |    | Назад Отправить заявку                        |                                                                              |

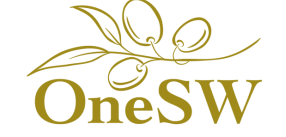

Тип деятельности: ИП — Этап 1 (заполнение контактных данных и подтверждение их с помощью СМС)

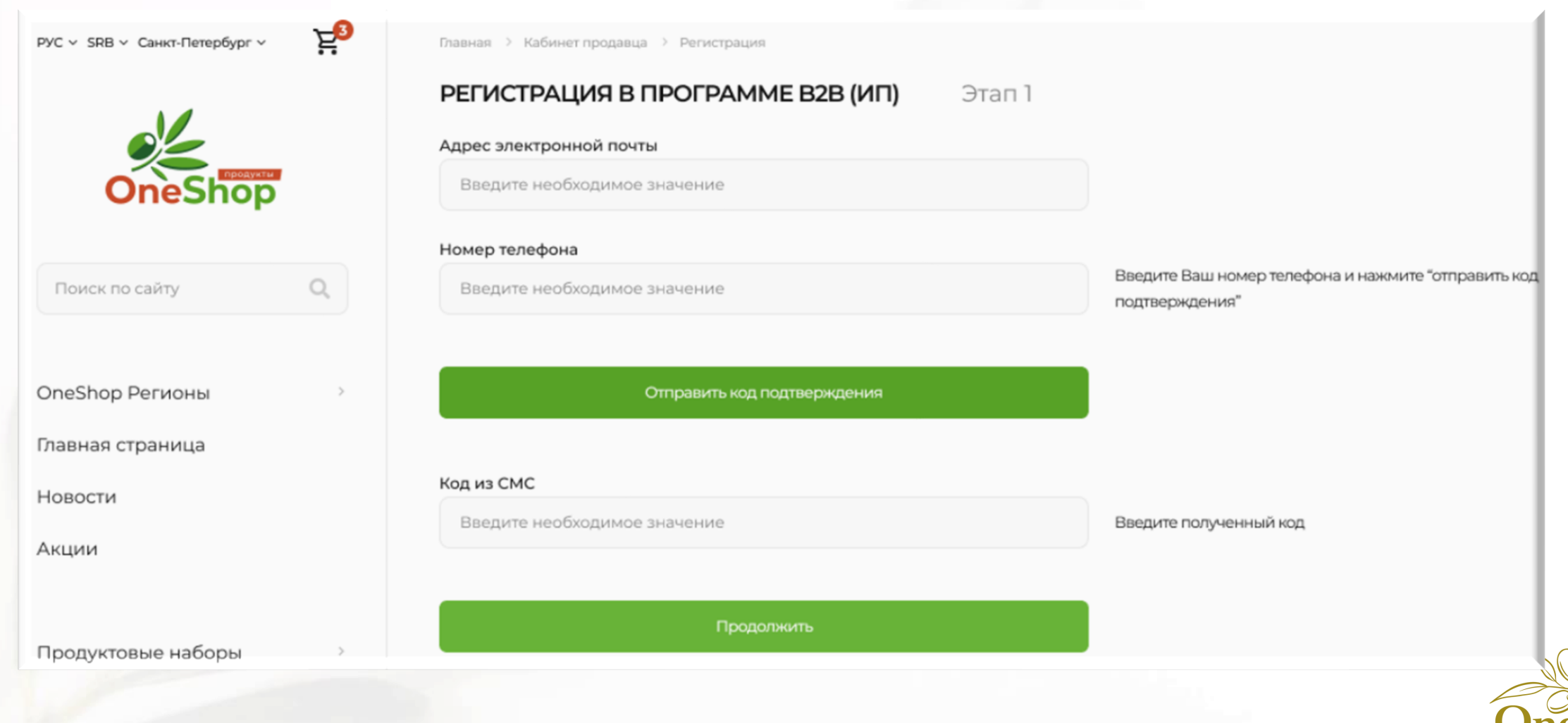

#### Тип деятельности: ИП – Этап 2 (заполнение общих данных)

| РУС ~ SRB ~ Санкт-Петербург ~ | Ë  | Главная > Кабинет продавца > Регистрация     |                  |  |
|-------------------------------|----|----------------------------------------------|------------------|--|
|                               |    | РЕГИСТРАЦИЯ В ПРОГРАММЕ В2В (И               | <b>П)</b> Этап 2 |  |
|                               |    | ФИО (полностью)                              |                  |  |
| OneShop                       |    | Введите необходимое значение                 |                  |  |
|                               |    | Город ведения бизнеса                        |                  |  |
| Поиск по сайту                | 0, | Введите необходимое значение                 |                  |  |
|                               |    | Название организации                         |                  |  |
| OneShop Регионы               | >  | Введите необходимое значение                 |                  |  |
| Главная страница              |    | Тип предложения (товары или услуги)          |                  |  |
| Новости                       |    | Значение не выбрано                          | ~                |  |
| Акции                         |    | Количество предоставляемых товаров или услуг |                  |  |
|                               |    | Введите необходимое значение                 |                  |  |
| Продуктовые наборы            | >  |                                              |                  |  |
| Конструктор наборов           | 5  | Назад                                        | Далее            |  |

Тип деятельности: ИП – Этап 3 (заполнение данных об организации)

| Ë  | Павная 🚿 Кабинет продавца 🔅 Регистрация |                                                                                                    |
|----|-----------------------------------------|----------------------------------------------------------------------------------------------------|
|    | РЕГИСТРАЦИЯ В ПРОГРАММЕ В2В (ИП) Этап 3 |                                                                                                    |
|    | Данные паспорта                         |                                                                                                    |
|    | input                                   | Номер, кем, где и когда выдан                                                                                                    |
|    | инн                                     |                                                                                                    |
| Q, | Введите необходимое значение            | Лист записи Единого государственного реестра индивидуальных предпринимателей                                                                                                    |
|    | огрнип                                  |                                                                                                    |
| >  | Введите необходимое значение            | Лист записи Единого государственного реестра индивидуальных предпринимателей                                                                                                    |
|    | Адрес регистрации по ЕГРИП              |                                                                                                    |
|    | Введите необходимое значение            | Выписка из ЕГРИП с датой выдачи не ранее 3 месяцев                                                                                                    |
|    | Адрес фактического местонахождения      |                                                                                                    |
|    | Введите необходимое значение            |                                                                                                    |
| >  | Местонахождение                         |                                                                                                    |
| >  | Введите необходимое значение            | Субъект Российской Федерации, в котором находится организация                                                                                                    |
| 2  | усн/осн                                 |                                                                                                    |
| >  | Документ не загружен Загрузить          | Уведомление об УСН                                                                                                    |
|    |                                         |                                                                                                    |
| >  | Назад Отправить заявку                  |                                                                                                    |
|    | ₹<br>•<br>•<br>•                        | У макии У макина У регистрация           РЕГИСТРАЦИЯ В ПРОГРАММЕ В2В (ИП) Этап 3           Данные паспорта           input           Input           ИНН           Введите необходимое значение           ОГРНИП           Введите необходимое значение           Арне селистрации по ЕГРИП           Введите необходимое значение           Арес селистрации по ЕГРИП           Введите необходимое значение           Арес селистрации по ЕГРИП           Введите необходимое значение           Опрес фактического местонахождения           Введите необходимое значение           Онсонахождение           Ведите необходимое значение           Э         Документ не загружен           Загрузить         Загрузить |

## Поэтапная проверка заявки с отображением общего статуса заявки

| Главная > Кабинет продавца > Регистрация     |                                       |                       |
|----------------------------------------------|---------------------------------------|-----------------------|
| СТАТУС ЗАЯВКИ (ИП) — НА РАССМОТРЕНИИ         |                                       |                       |
| Этап 1                                       | Этап 3                                |                       |
| Адрес электронной почты                      | Полное наименование юридического лица | Комментарий менеджера |
| Введите необходимое значение                 | Введите необходимое значение          | Ожидается             |
| Номер телефона                               | инн                                   |                       |
| Введите необходимое значение                 | Введите необходимое значение          |                       |
|                                              | огрн                                  |                       |
| Этап 2                                       | Введите необходимое значение          |                       |
| ФИО представителя (полностью)                | Адрес регистрации по ЕГРЮЛ            |                       |
| Значение указано                             | Введите необходимое значение          |                       |
| Город ведения бизнеса                        | Адрес фактического местонахождения    |                       |
| Введите необходимое значение                 | Введите необходимое значение          |                       |
| Название организации                         | ЕИО (единолично исполнительный орган) |                       |
| Введите необходимое значение                 | Введите необходимое значение          |                       |
| Тип предложения (товары или услуги)          | Местонахождение                       |                       |
| Значение не выбрано ~                        | Введите необходимое значение          |                       |
| Количество предоставляемых товаров или услуг | Облагается ли Ваше предложение НДС?   |                       |
| Введите необходимое значение                 | Значение не выбрано ч                 |                       |

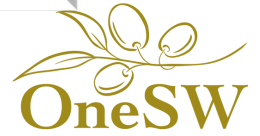

# При правильном заполнении заявки, продавцу открывается доступ к кабинету продавца

| ал 1 🖌                                     | Этап 3 🖌                              |                            |
|--------------------------------------------|---------------------------------------|----------------------------|
|                                            |                                       | V                          |
| дрес электроннои почты                     | данные паспорта                       | комментарии менеджера      |
| Введите необходимое значение               | Введите необходимое значение          | Заявка принята!            |
| омер телефона                              | инн                                   |                            |
| Введите необходимое значение               | Введите необходимое значение          | Перейти в кабинет продавца |
|                                            | огрнип                                |                            |
| ап 2 🖌                                     | Введите необходимое значение          |                            |
| ИО (полностью)                             | Адрес регистрации по ЕГРИП            |                            |
| Введите необходимое значение               | Введите необходимое значение          |                            |
| юд ведения бизнеса                         | Адрес фактического местонахождения    |                            |
| Зведите необходимое значение               | Введите необходимое значение          |                            |
| звание организации                         | Местонахождение                       |                            |
| Введите необходимое значение               | Введите необходимое значение          |                            |
| п предложения (товары или услуги)          | усн/осн                               |                            |
| Значение не выбрано                        | <ul> <li>Документ загружен</li> </ul> |                            |
| личество предоставляемых товаров или услуг |                                       |                            |
| Введите необходимое значение               |                                       |                            |

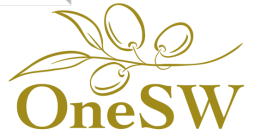

#### На слайде представлен предварительный макет программы В2В

## Кабинет продавца

|                                                |                                                      |                                                        |                                                            | КАТАЛОГ       |                                                                                                    |             |                   |       |                |                |
|------------------------------------------------|------------------------------------------------------|--------------------------------------------------------|------------------------------------------------------------|---------------|----------------------------------------------------------------------------------------------------|-------------|-------------------|-------|----------------|----------------|
| Информация о продавце                          |                                                      |                                                        |                                                            | Все предложен | ния - За все время                                                                                        | * )         | Поиск по каталогу |       |                | Q              |
|                                                | -                                                    | Название ор<br>Санкт-Петер                             | ганизации<br>бург                                          | Предложение о |                                                                                                    | Добавлено 👳 | Номер товара 🔅    | Bec + | Цена единицы 🔅 | Статус ÷       |
|                                                | Pega                                                 | +7 (970) 555-3<br>example@ma                           | 5-35<br>bilru                                              |               | Моторное масло Mazda Original Oil Ultra<br>SW-30 S.r.<br>Информация о предложении<br>Удалить из каталога  | 15.11.2020  | 279040/0          | 8 kr. | 3 250.00 py6.  | На рассмотрени |
| 1стория                                        | продаж                                               |                                                        |                                                            |               | Моторное масло Shell Helix HX8 ASBS<br>SW-304 л.<br>Информация о предложении<br>Удалить из каталога       | 1511.2020   | 279040/0          | 8 kř. | 3 250.00 py6.  | Опубликовано   |
| 279040/0<br>279040/0<br>2789040/0<br>2789040/0 | 15.11.2020<br>15.11.2020<br>14.10.2020<br>14.10.2020 | 5 600 py6.<br>5 600 py6.<br>15 080 py6.<br>15 080 py6. | Ожидание оплаты<br>Ожидание оплаты<br>Оплачено<br>Оплачено |               | Моторное масло G-Energy Synthetic<br>Active 5W-404 л.<br>Информация о предложении<br>Удалить из каталога  | 1511.2020   | 279040/0          | 8 kr. | 3 250.00 py6.  | Опубликовано   |
| 2747680/0<br>689040/0<br>279040/0<br>2747680/0 | 01.072.020<br>15.11.2019<br>12.05.2019<br>01.072.020 | 5 000 py6.<br>3 250 py6.<br>5 050 py6.<br>5 000 py6.   | Исполнено<br>Исполнено<br>Исполнено                        |               | Моторное масло Castrol Edge 5W-30 LL4<br>л.<br>Информация о предложении<br>Удалить из каталога            | 15.11.2020  | 279040/0          | 8 KT. | 3 250.00 py6.  | Опубликовано   |
| 689040/0<br>279040/0<br>Cran                   | 15.11.2019<br>12.05.2019<br>тистика                  | 3 250 py6.<br>5 050 py6.<br>B                          | Исполнено<br>Исполнено<br>ся история                       |               | Моторное масло G-Energy Synthetic<br>Active SW-40 4 л.<br>Информация о предложении<br>Удалить из каталога | 15112020    | 279040/0          | 8 kr. | 3 250.00 py6.  | Опубликовано   |

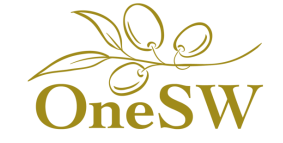

← 1 →

Добавить новый товар

В кабинете продавца планируется отображение следующих данных:

- Карточка предприятия
  - История продаж
- Каталог товаров и возможность их редактировать

Возможны дополнения

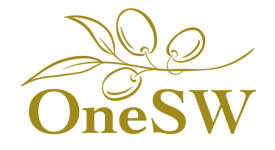

## Форма для добавления нового товара на сайт

Продавцу необходимо заполнить информацию о товаре

| РУС ~ SRB ~ Санкт-Петербург ~ | Главная > Кабинет продавца > Информация о преди<br>ИЗОБРАЖЕНИЕ | пожении                      |                              |
|-------------------------------|----------------------------------------------------------------|------------------------------|------------------------------|
| Поиск по сайту Q              | Удалить                                                        | Загрузить                    |                              |
| DneShop Регионы               |                                                                |                              |                              |
| лавная страница               | ИНФОРМАЦИЯ О ТОВАРЕ                                            |                              |                              |
| Новости                       | Наименование                                                   | Производитель                | Страна Производителя         |
|                               | Введите необходимое значение                                   | Введите необходимое значение | Введите необходимое значение |
|                               | Габариты                                                       | Bec                          | Состав                       |
|                               | Введите необходимое значение                                   | Введите необходимое значение | Введите необходимое значение |
| родуктовые наборы             |                                                                |                              |                              |
| онструктор наборов            | Описание                                                       | Стоимость                    |                              |
| 32В-Товары                    | Введите необходимое значение                                   | Введите необходимое значение |                              |
| Сервис                        | Сохранить измене                                               | ния                          |                              |
|                               |                                                                |                              |                              |

Каждый товар, размещенный продавцом, проходит модерацию менеджерами программы B2B

Продавцу направляется уведомление в личный кабинет с информацией о том, одобрено ли размещение товара в каталоге или нет

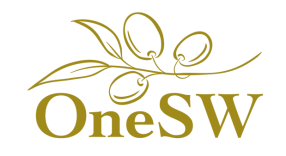

При успешной прохождении модерации товар размещается в каталоге программы B2B

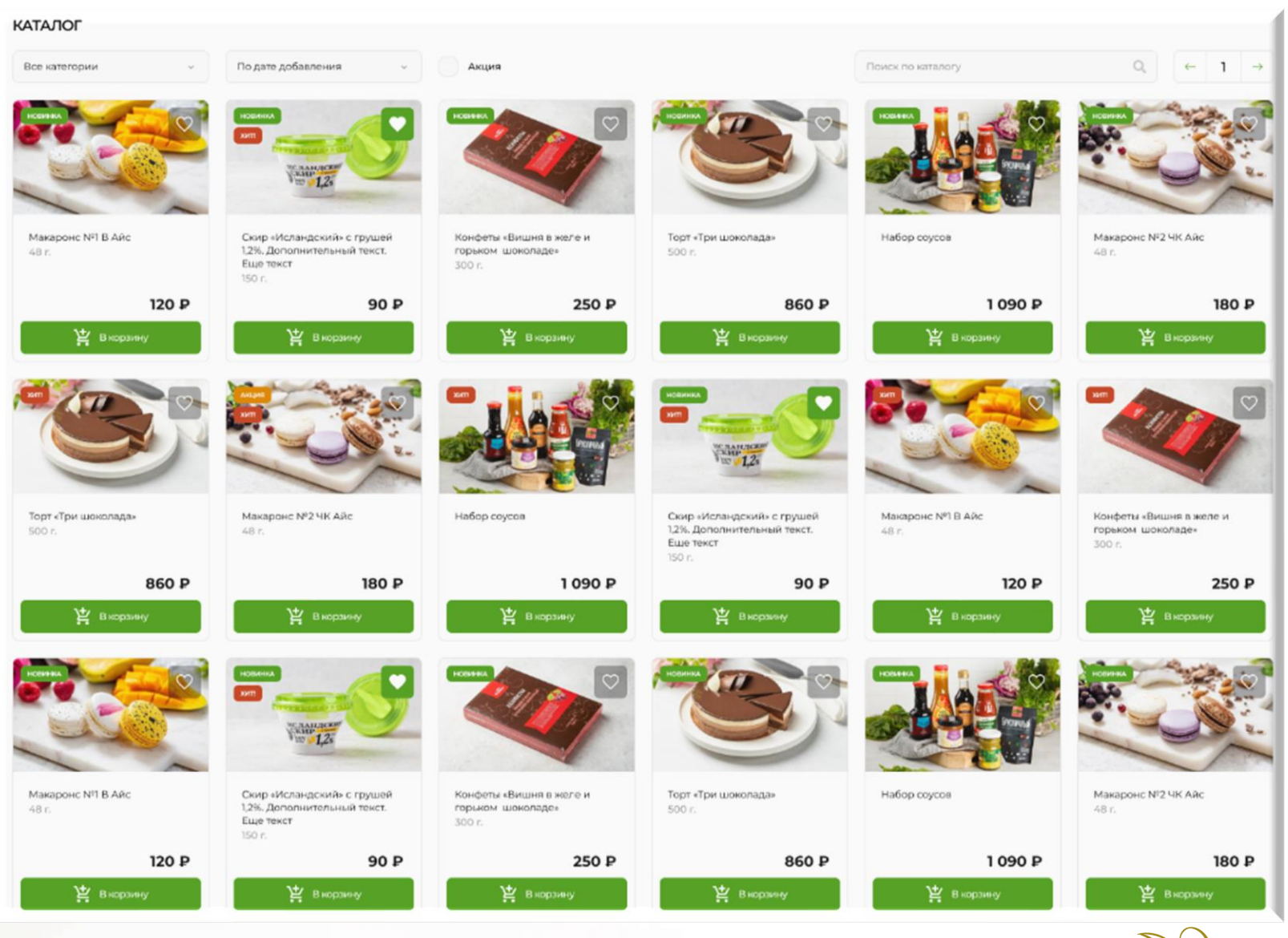

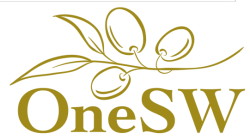

При переходе в раздел покупателя, система определит город, в котором вы находитесь

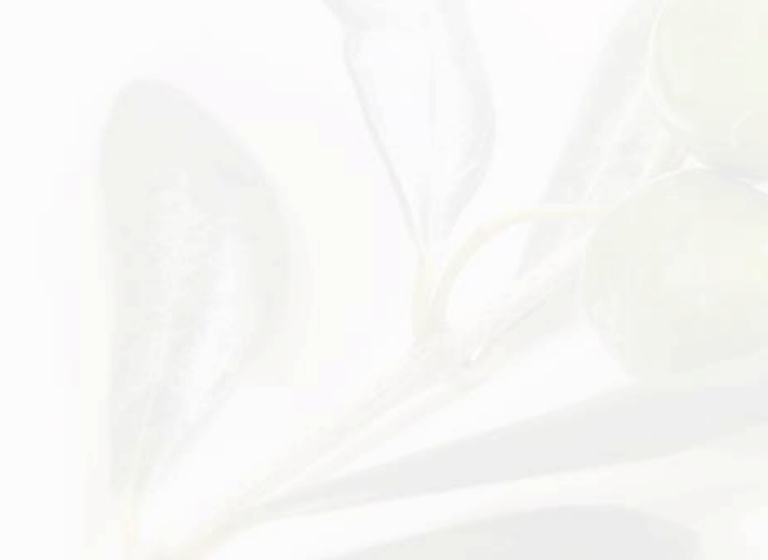

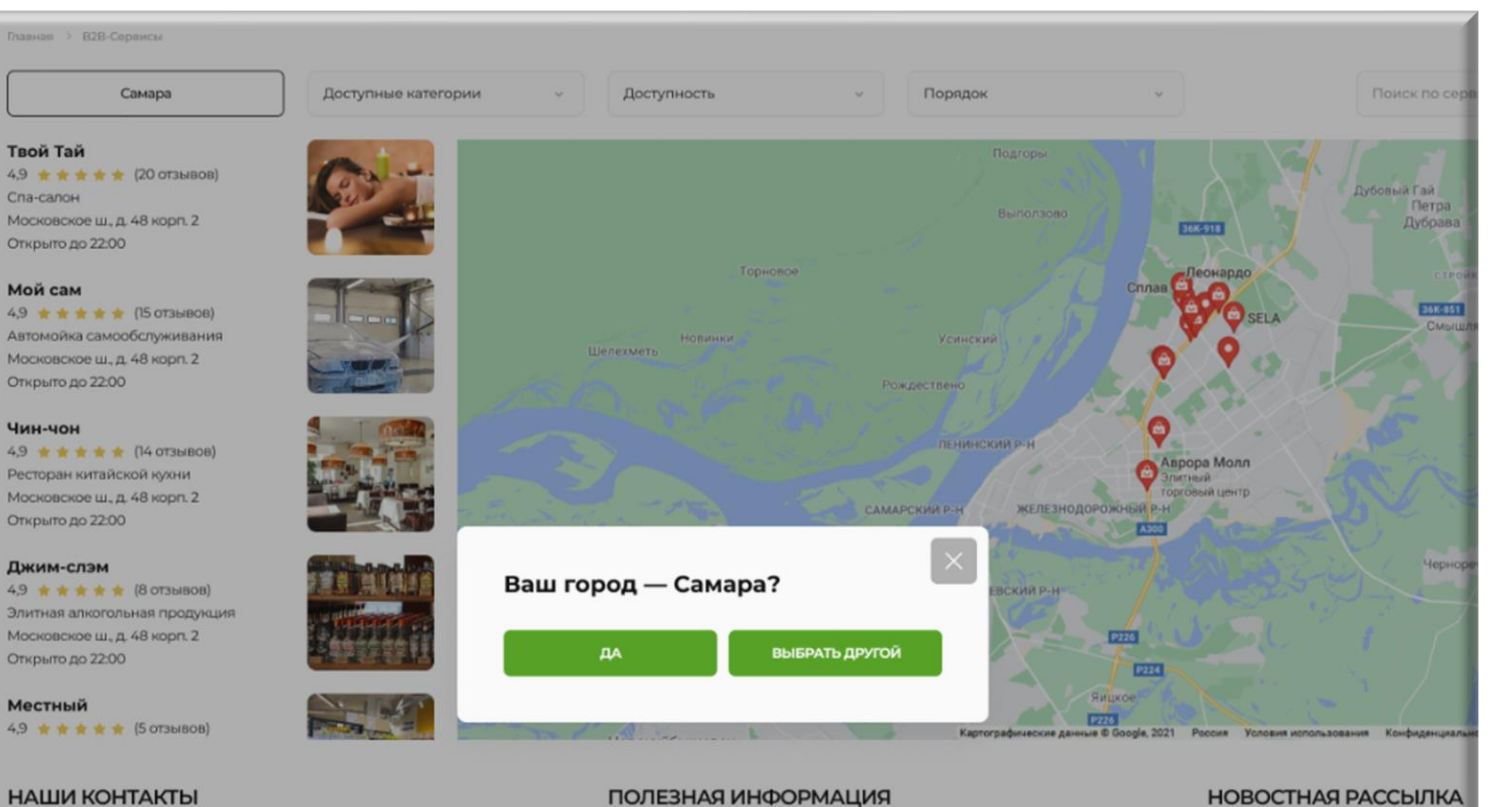

#### НАШИ КОНТАКТЫ

Юридический адрес

Режим работы

#### Реквизиты компании

E-Mail

Тех. поддержка

Пресс-служба компании

СОЦИАЛЬНЫЕ СЕТИ

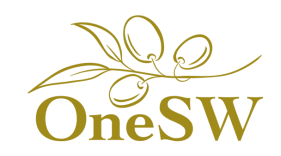

Если город был определен неверно, вы сможете его самостоятельно выбрать из предложенного списка городов

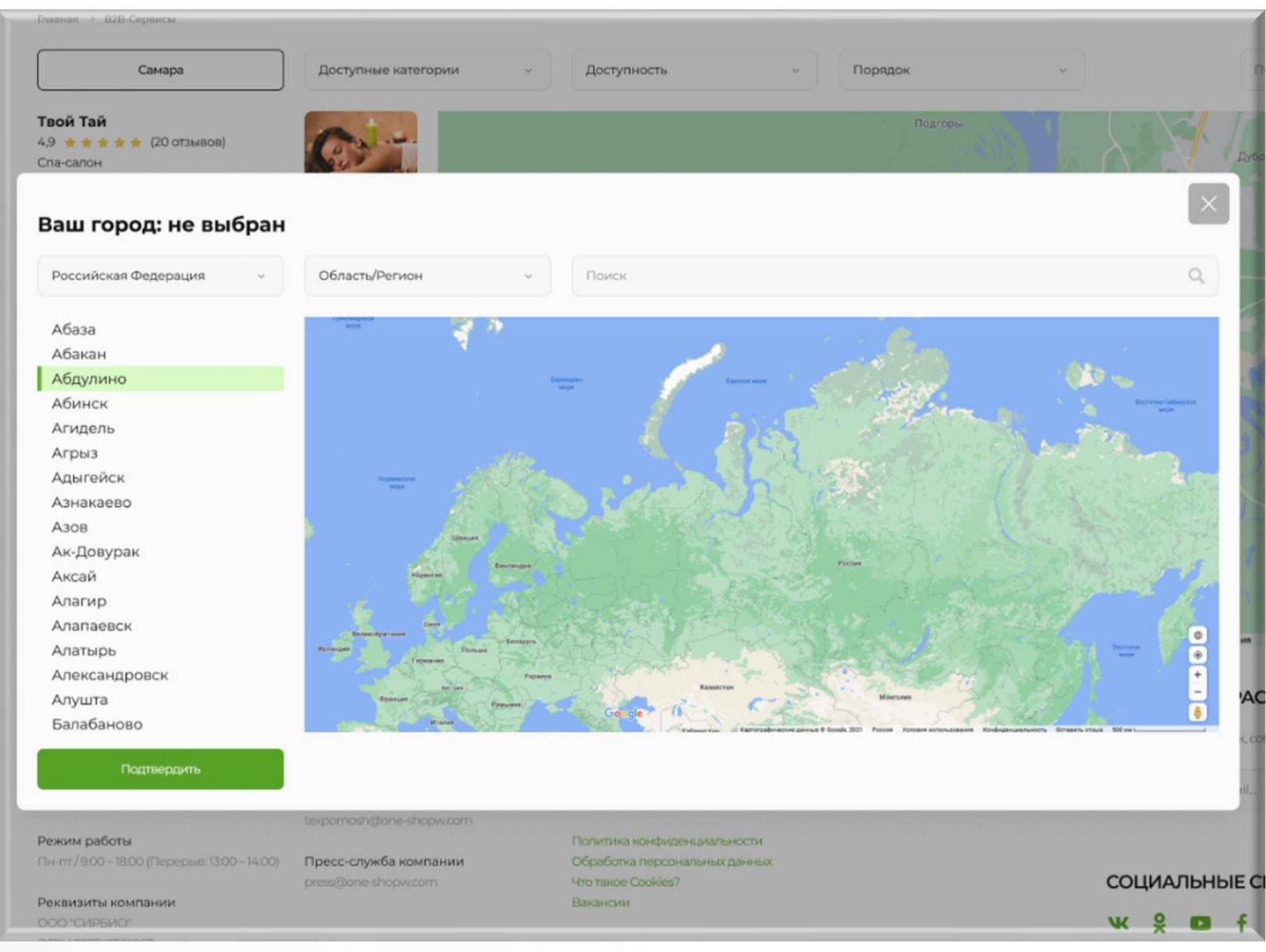

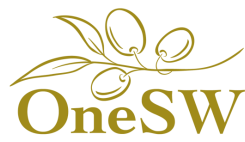

## Далее, сервисы, которые участвуют в программе B2B, будут отображены списком (в левой части экрана) и на карте

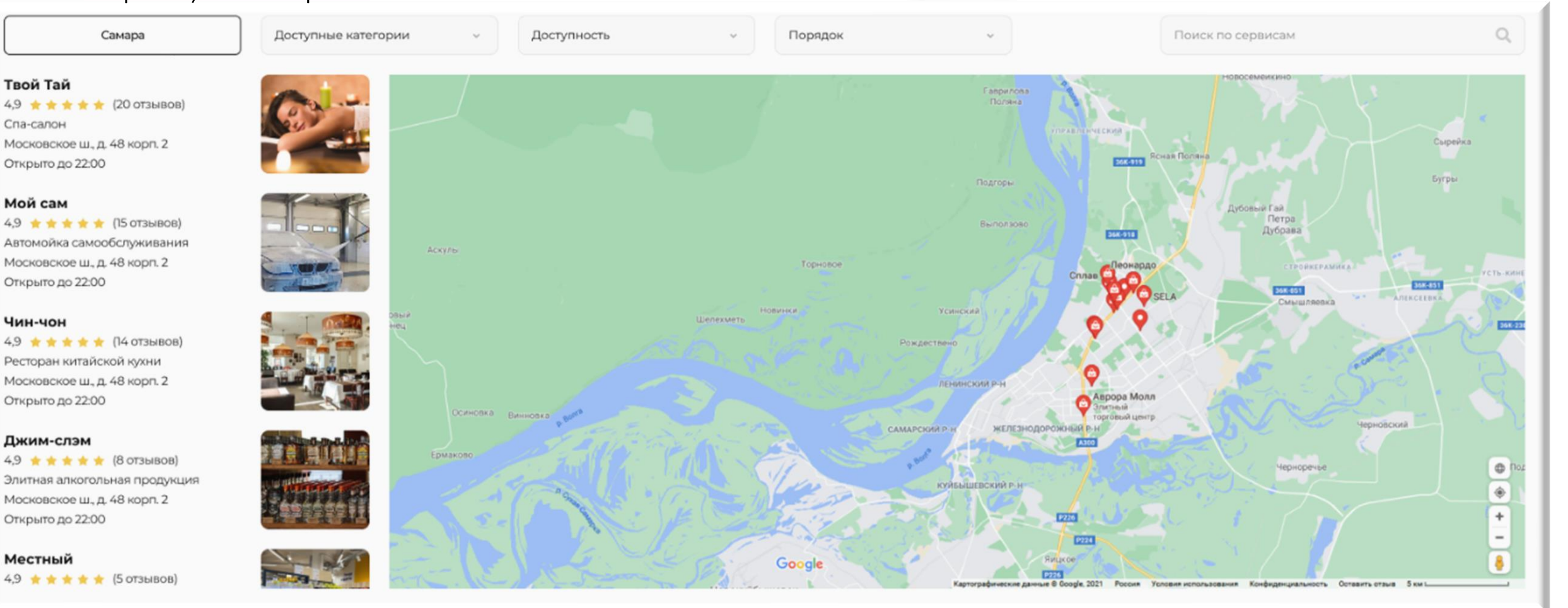

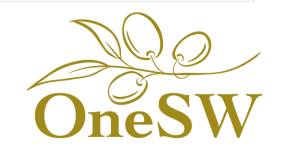

Увеличивая и уменьшая масштаб карты, выберите необходимую вам услугу

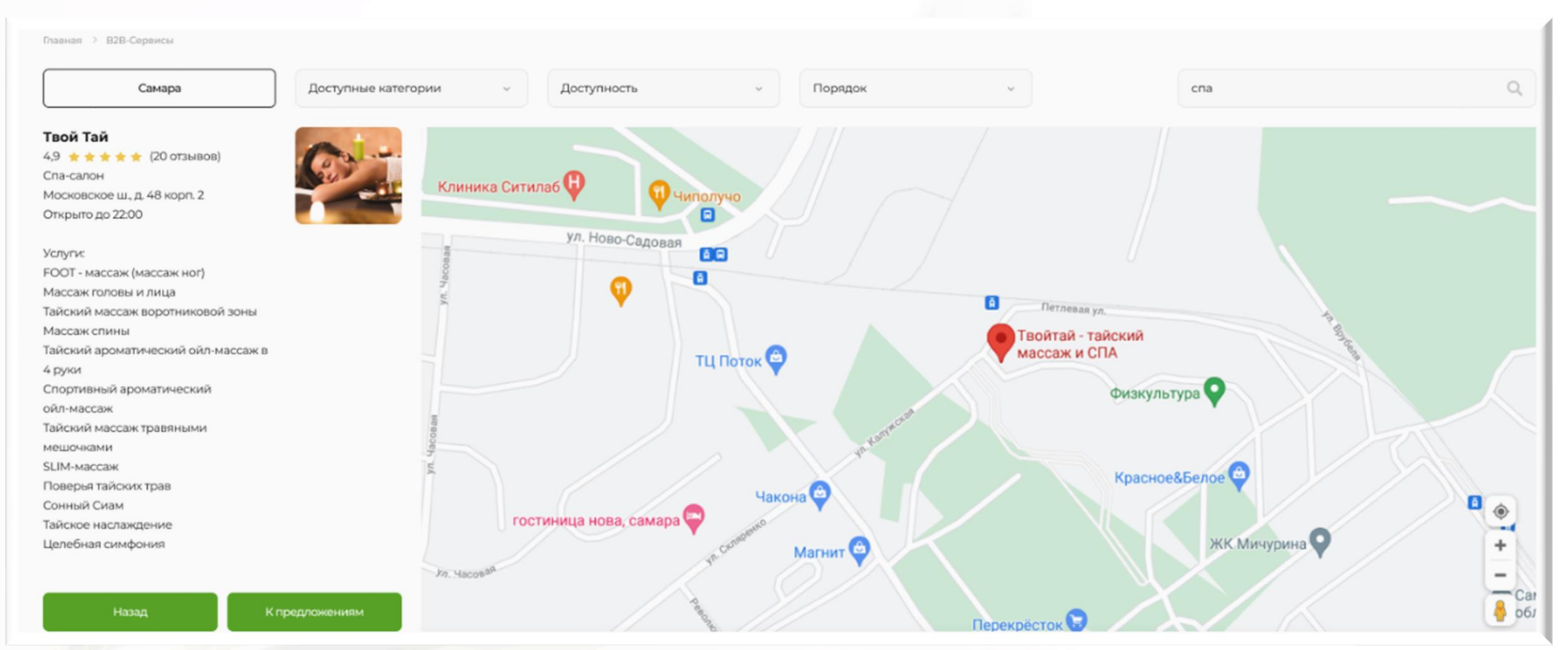

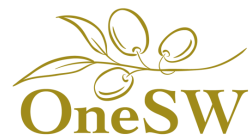

#### При переходе на страницу партнера откроется информация о заведении и услуги, которые

#### оно предоставляет

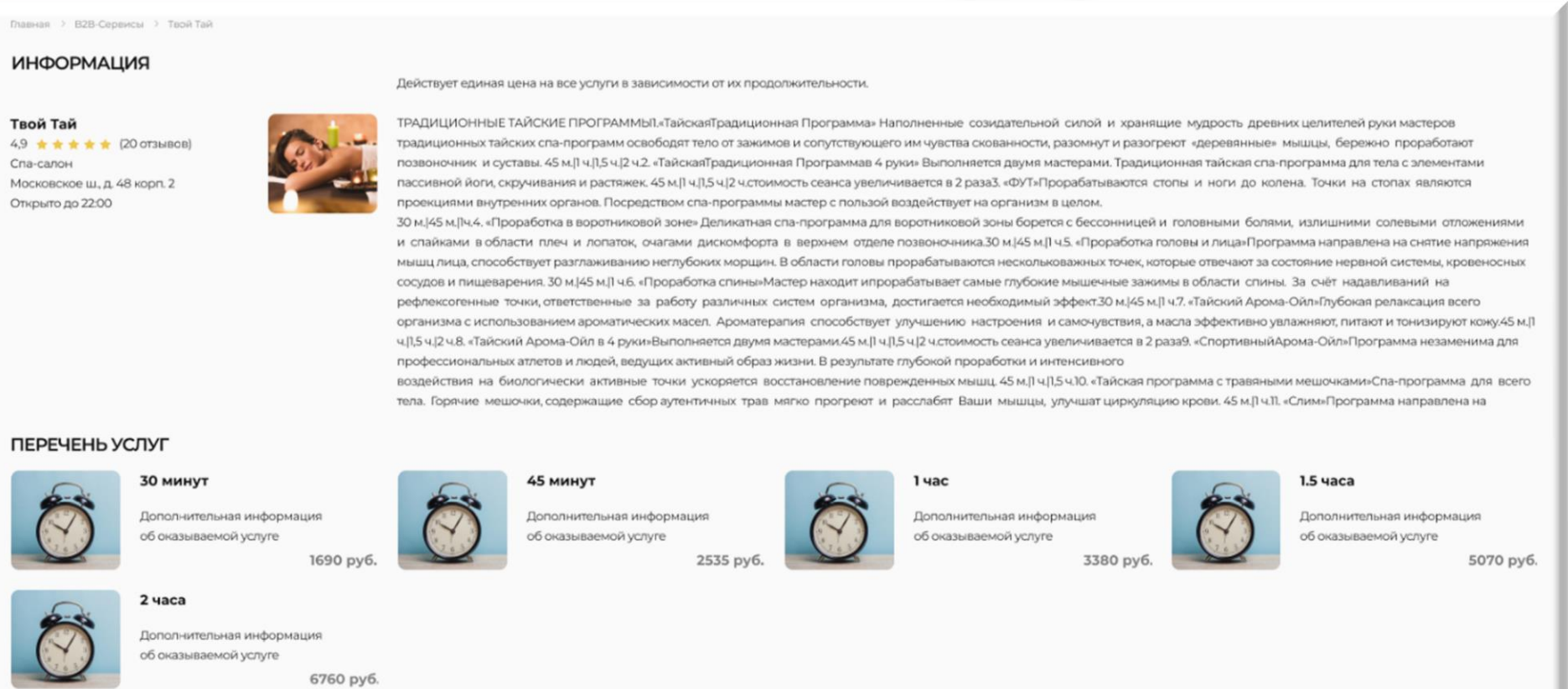

#### ДРУГИЕ ПРЕДЛОЖЕНИЯ ЭТОГО ПАРТНЕРА

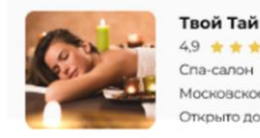

4,9 ★ ★ ★ ★ (20 отзывов) Спа-салон Московское ш., д. 48 корп. 2 Открыто до 22:00

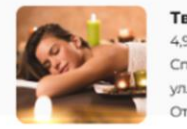

Твой Тай 4,9 ★ ★ ★ ★ ★ (10 отзывов) Спа-салон ул. Калужская, д. 5 Открыто до 22:00

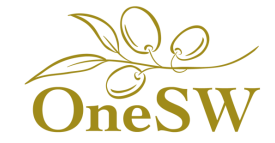

Выберите понравившуюся вам услугу и закажите ее

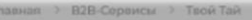

#### ИНФОРМАЦИЯ

#### Твой Тай 4,9 \* \* \* \* \* (20 отзывов)

Спа-салон Московское ш., д. 48 корп. 2 Открыто до 22:00

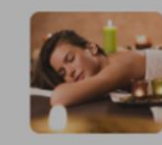

ТРАДИЦИОННЫЕ ТАЙСКИЕ ПРОГРАММЫІ.«ТайскаяТрадиционная Программа» Наполненные созидательной силой и хранящие муд традиционных тайских спа-программ освободят тело от зажимов и сопутствующего им чувства скованности, разомнут и разогреют «д позвоночник и суставы. 45 м.11 ч.11,5 ч.12 ч.2. «ТайскаяТрадиционная Программав 4 руки» Выполняется двумя мастерами. Традиционная пассивной йоги, скручивания и растяжек. 45 м.]1 ч.]2 ч.стоимость сеанса увеличивается в 2 раза3. «ФУТ»Прорабатываются стопы и проекциями внутренних органов. Посредством спа-программы мастер с пользой воздействует на организм в целом.

30 м.145 м.11ч.4. «Проработка в воротниковой зоне» Деликатная спа-программа для воротниковой зоны борется с бессонницей и голов и спайками в области плеч и лопаток, очагами дискомфорта в верхнем отделе позвоночника.30 м.(45 м.)1 ч.5. «Проработка головы» мышц лица, способствует разглаживанию неглубоких морщин. В области головы прорабатываются нескольковажных точек, которые о сосудов и пищеварения. 30 м. 145 м. 11 ч.6. «Проработка спины» Мастер находит ипрорабатывает самые глубокие мышечные зажимы в об рефлексогенные точки, ответственные за работу различных систем организма, достигается необходимый эффект.30 м.[45 м.]] ч.7. «Та

#### ПЕРЕЧЕНЬ УСЛУГ

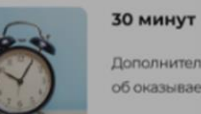

Дополнителы

об оказываем

Твой Тай

#### 2 часа Дополнительн об оказывает

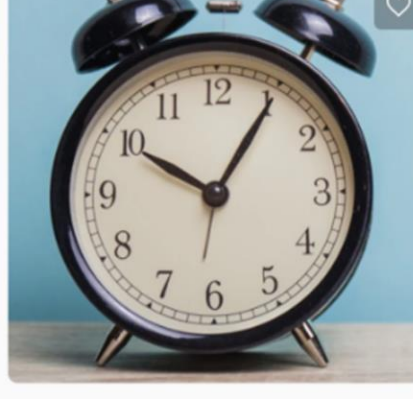

#### 2 часа

Действует единая цена на все услуги в зависимости от их продолжительности.

Duis aute irure dolor in reprehenderit in voluptate velit esse cillum dolore eu fugiat nulla pariatur. Excepteur sint occaecat cupidatat non.

Sed do eiusmod tempor incididunt ut labore et dolore magna aliqua. Ut enim ad minim veniam, quis nostrud exercitation ullamco laboris nisi ut aliquip ex ea commodo conseguat. Ut enim ad minim veniam, quis nostrud exercitation ullamco laboris nisi ut aliquip ex ea

ка увеличивается в 2 раза9. «С и интенсивного .[] ч.[],5 ч.10. «Тайская програмы цы, улучшат циркуляцию кров

ия и самочувствия, а масла эс

нформация 3380 руб.

#### 6 760 P

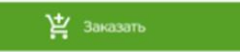

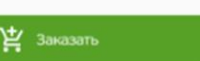

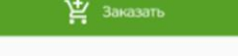

#### ДРУГИЕ ПРЕДЛОЖЕНИЯ ЭТОГО ПАРТНЕРА

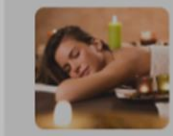

4,9 \* \* \* \* \* (20 отзывов) Спа-салон Московское ш., д. 48 корп. 2 Открыто до 22:00

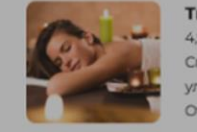

#### Твой Тай 4,9 \* \* \* \* \* (10 отзывов) Спа-салон ул. Калужская, д. 5 Открыто до 22:00

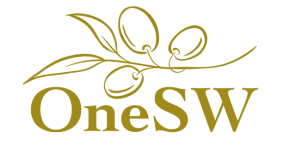

## Обратите внимание!

**Товары**, реализуемые по программе В2В будут размещены на сайте Интернет-магазина Компании

Услуги, предоставляемые по программе B2B, будут находиться в отдельном источнике — на сайте программы B2B

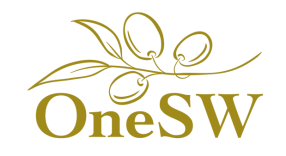